## **GoServicePro - Move Parts**

This process is completed by Service Partners in GoServicePro.

This article reviews the steps to move parts to different bins with truck inventory.

- 1. Access the Inventory bins from a Work Order **or** My Information under the My Work Service Workspace.
- 2. Click on the bin the part is currently stored in (BAD, GOOD, or MISSING).
- 3. Click the + signs to expand each section until you reach the part that needs to be moved.
- 4. Click to highlight the part line (do not click on the Site ID or Part Number hyperlinks).
- 5. Click on the Move Parts button in the ribbon to display the Move Parts window.

| default 8, Work Order 658716-1          |                                          |             |   |              |         |          |                                               |          |       |          |         |             |              |              |             |        |         |  |
|-----------------------------------------|------------------------------------------|-------------|---|--------------|---------|----------|-----------------------------------------------|----------|-------|----------|---------|-------------|--------------|--------------|-------------|--------|---------|--|
|                                         | Close Simestamps<br>Time<br>Sime Parts * |             |   |              | arts ×  |          | Previous Next Close<br>Item Item Form Summary |          |       |          |         |             |              |              |             |        |         |  |
| Actions                                 | Workflow                                 | low Logging |   |              |         | Dispatch | Nav                                           | vigation | 1     | Report   | Actions | Actio       | ns Te        | ch Inventory |             |        |         |  |
| Work Order 658716-1 a ASC-ABC123 _ GOOD |                                          |             |   |              |         |          |                                               |          |       |          |         |             |              |              |             |        |         |  |
| Work Order<br>658716-1<br>Details       |                                          |             |   | Summary View |         |          |                                               |          |       |          |         | Detail View |              |              |             |        |         |  |
|                                         |                                          |             |   | 1            | Site II | D        | Site Name                                     |          |       | Location |         | Bin         | Part Number  | Revision     | Description | Status | Good OH |  |
|                                         |                                          |             | Y |              |         |          |                                               |          |       |          |         |             |              |              |             |        |         |  |
|                                         |                                          |             | - | 1            | ASC-A   | BC123    | DAKTRON                                       | ICS SE   | RVICE | PARTNER  | ASC-ABC | 123         |              |              |             |        |         |  |
|                                         |                                          |             | - | -            |         |          |                                               |          |       |          | ASC-ABC | 123         | GOOD         |              |             |        |         |  |
| ▲ Inventory                             |                                          |             |   | 4            | ASC-A   | BC123    | DAKTRONICS SERVICE PARTNER                    |          |       | ASC-ABC  | 123     | GOOD        | 0P-5555-5555 | 00           | MODULE      | GOOD   | 5       |  |
| ASC-ABC123                              |                                          |             |   |              |         |          |                                               |          |       |          |         |             |              |              |             |        |         |  |

- 6. Use the Receive To dropdown to specific the bin the part is being moved to:
  - GOOD
  - BAD
    - Reason = Manufacturing Defect
  - MISSING
    - Reason = Lost In Transit
- 7. Check mark the serial number.
- 8. Click the Save and Close button.

| Move Parts            |                  |       |               |      |        |                            |                 |  |  |  |  |  |  |  |
|-----------------------|------------------|-------|---------------|------|--------|----------------------------|-----------------|--|--|--|--|--|--|--|
| Details               |                  |       |               |      |        |                            |                 |  |  |  |  |  |  |  |
| CL                    | Current Bin GOOD |       |               |      |        |                            |                 |  |  |  |  |  |  |  |
| Receive To MISSING    |                  |       |               |      |        |                            |                 |  |  |  |  |  |  |  |
| Re                    | ason             | Lost  | In Transit    | it 🔹 |        |                            |                 |  |  |  |  |  |  |  |
| Selected Parts        |                  |       |               |      |        |                            |                 |  |  |  |  |  |  |  |
|                       | Part No.         |       | Revision      | Qty  | Status | Warehouse                  | Location Bin    |  |  |  |  |  |  |  |
| Ÿ                     |                  |       |               |      |        |                            |                 |  |  |  |  |  |  |  |
|                       | 0P-5555          | -5555 | 00            | 5    | GOOD   | DAKTRONICS SERVICE PARTNER | ASC-ABC123 GOOD |  |  |  |  |  |  |  |
| Serial Numbers        |                  |       |               |      |        |                            |                 |  |  |  |  |  |  |  |
|                       |                  | Seri  | Serial Number |      |        |                            |                 |  |  |  |  |  |  |  |
| Y                     |                  |       |               |      |        |                            |                 |  |  |  |  |  |  |  |
|                       |                  | SPT   | SPTest-4      |      |        |                            |                 |  |  |  |  |  |  |  |
|                       |                  | Test  | TestSerial-2  |      |        |                            |                 |  |  |  |  |  |  |  |
|                       |                  | Test  | TestSerial-3  |      |        |                            |                 |  |  |  |  |  |  |  |
|                       | TestSerial-4     |       |               |      |        |                            |                 |  |  |  |  |  |  |  |
| Save And Close Cancel |                  |       |               |      |        |                            |                 |  |  |  |  |  |  |  |